#### Fill out the requested information to create an AZGFD Portal Account.

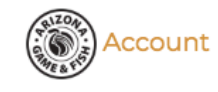

AZGFD Apps - Log in Register

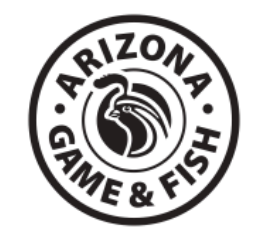

#### Create your Arizona Game and Fish Department account

|                     | *All fields are required                                                                                                    |                     |                   |
|---------------------|----------------------------------------------------------------------------------------------------|---------------------|-------------------|
| Username            |                                                                                                    | First Name          |                   |
| Email               |                                                                                                    | Last Name           |                   |
|                     | *Must be a valid email address you currently have access to                                                                                                    | Birthday            | mm/dd/yyyy        |
| Password            | *Minimum of 10 characters. For your online security, make sure your password is hard to guess and unique to this site. For example, pick a long phrase with many random words, but that you find easy to remember. | Confirm<br>Birthday | mm/dd/yyyy        |
| Confirm<br>password |                                                                                                    | Gender              | Please Select One |
|                     | I'm not a robot                                                                                                    |                     |                   |

\*By clicking the Register button below I hereby certify to the State of Arizona that I have read and agree to the Arizona Game and Fish Department's Terms of Use and Privacy Policy. Please be aware that the Arizona Game and Fish Department's Terms of Use and Privacy Policy are both subject to change. I also hereby certify to the State of Arizona that my information is correct and legally binding when conducting business with the Arizona Game and Fish Department. Any false information provided to the Arizona Game and Fish Department in an attempt to deceive law enforcement may be prosecuted.

#### Click the "My Account Button" to login.

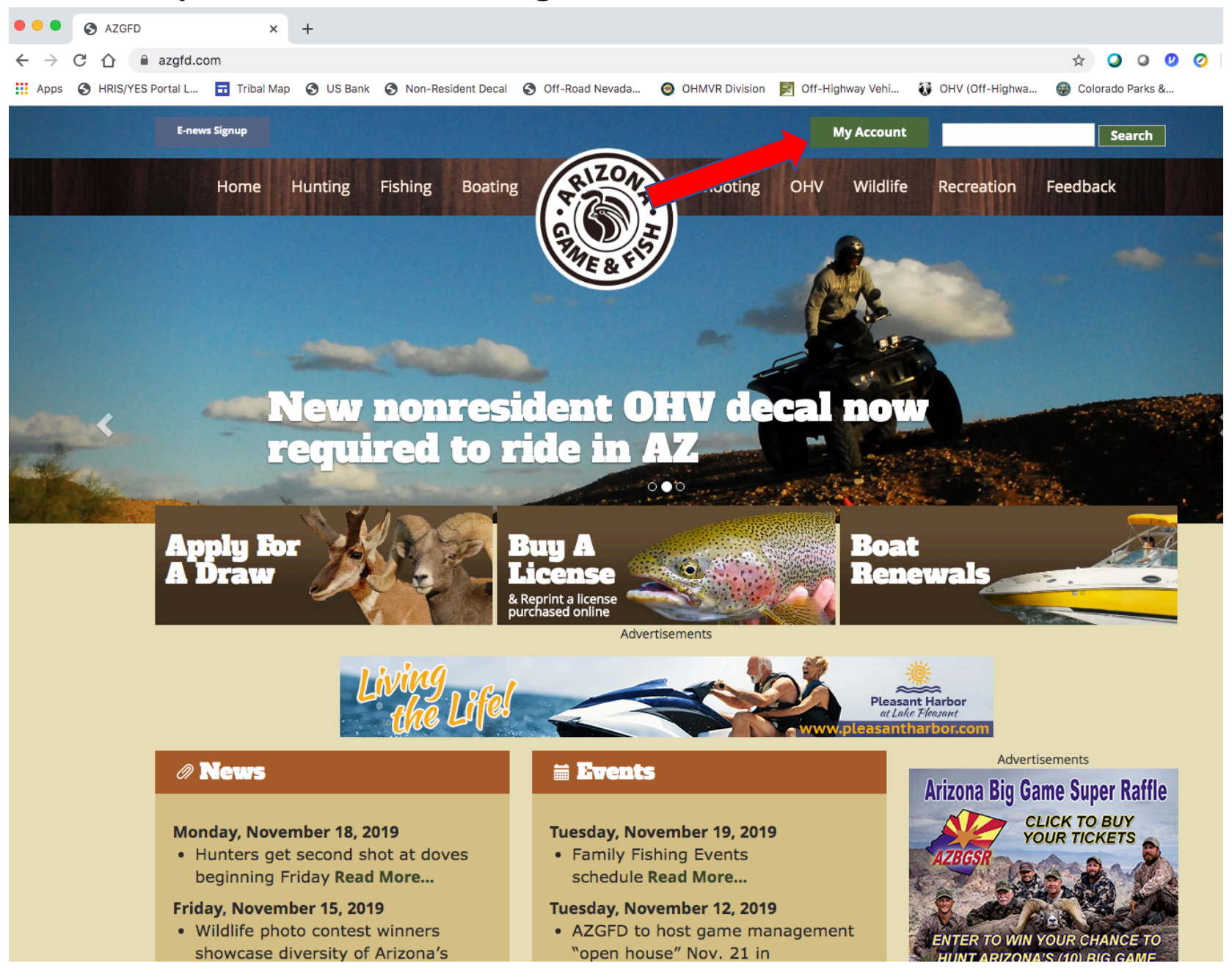

#### Login using the username and password you created when making your account.

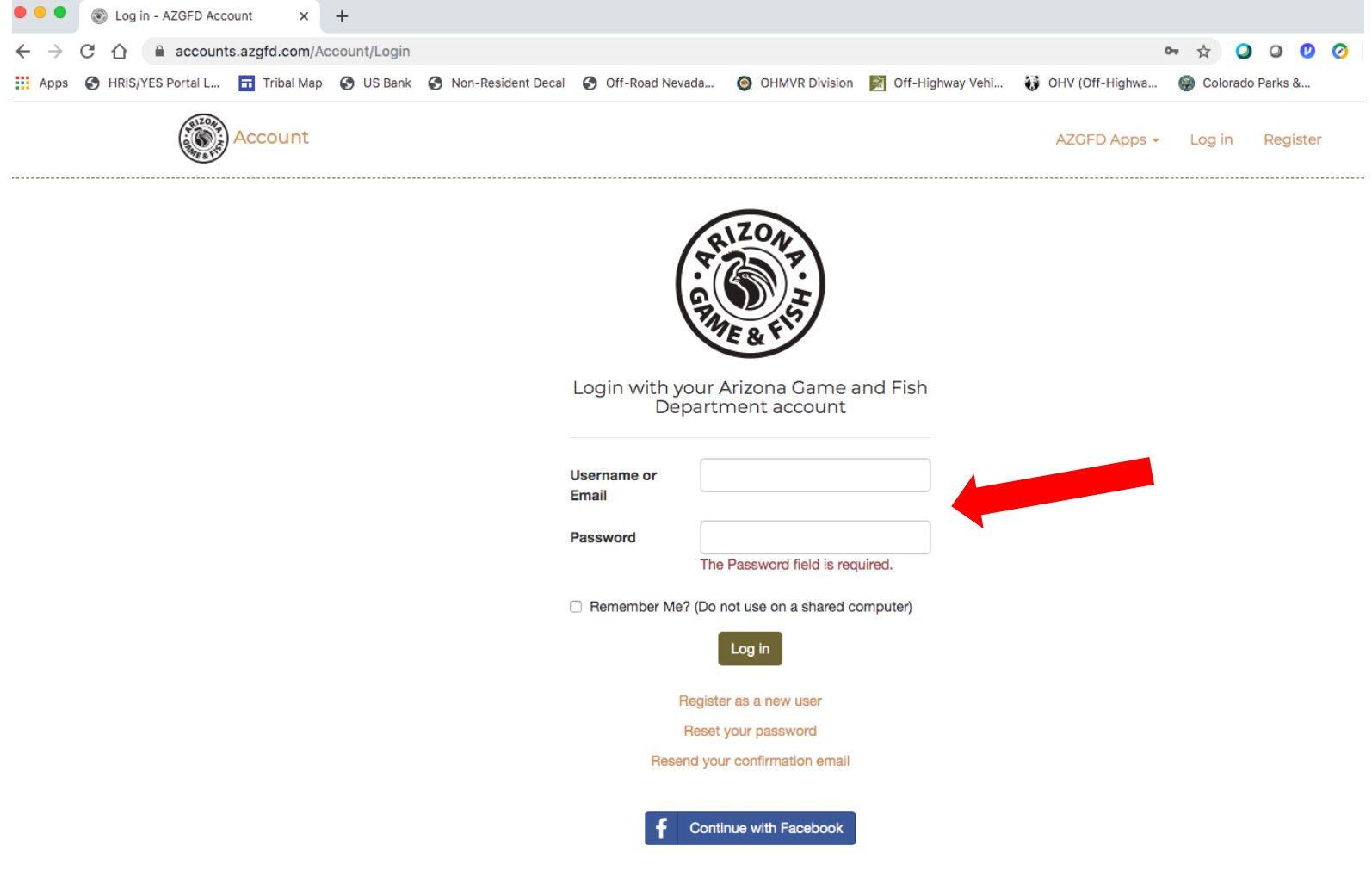

\*By logging in I hereby certify to the State of Arizona that I have read and agree to the Arizona Game and Fish Department's Terms of Use and Privacy Policy. Please be aware that the Arizona Game and Fish Department's Terms of Use and Privacy Policy are both subject to change.

#### Click the "View Details" under My AZGFD Dashboard

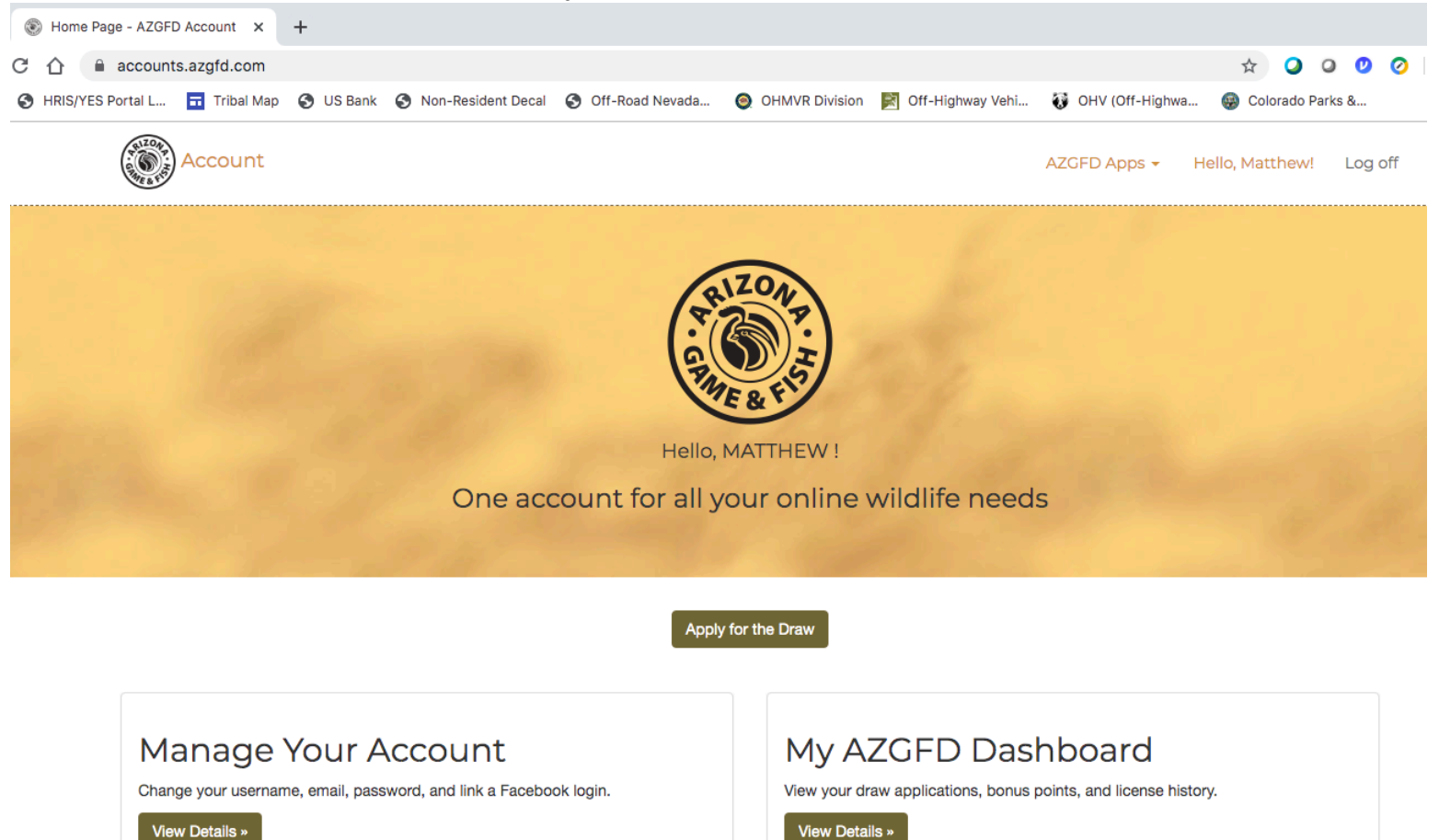

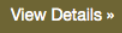

#### Select Non-Resident OHV Decal section.

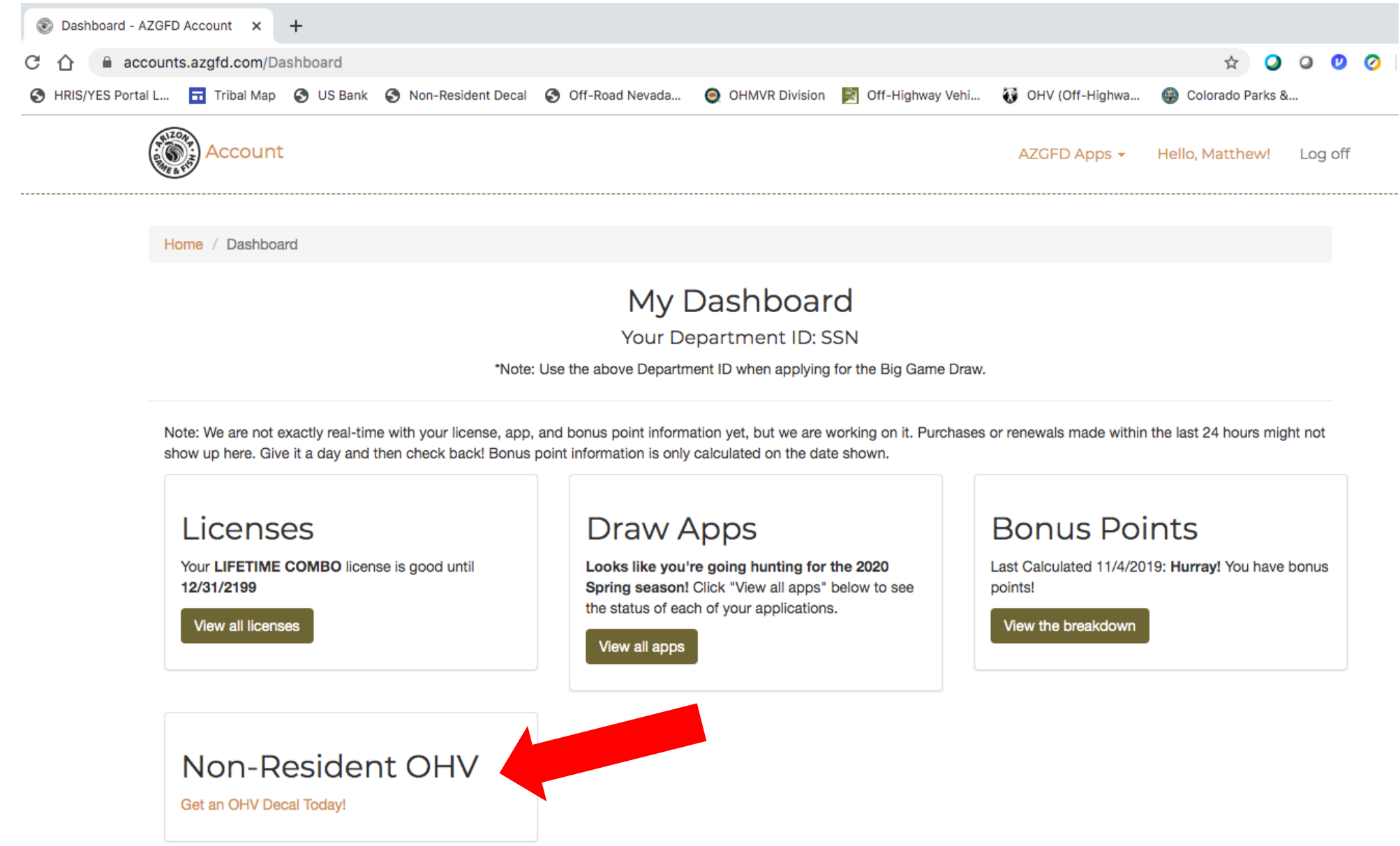

#### Click to begin.

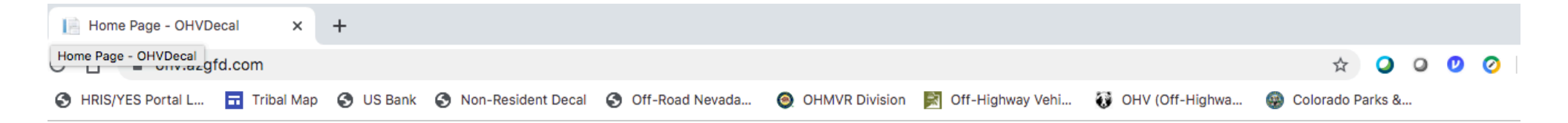

# Non-Resident OHV Decal Registration

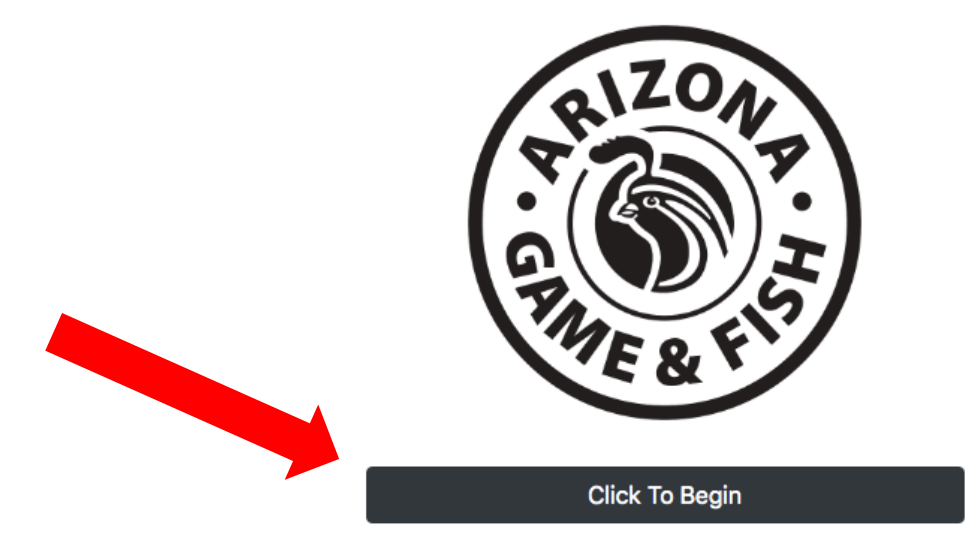

Learn about Non-Resident OHV Decal Registration.

#### Select number of Decals you would like to purchase.

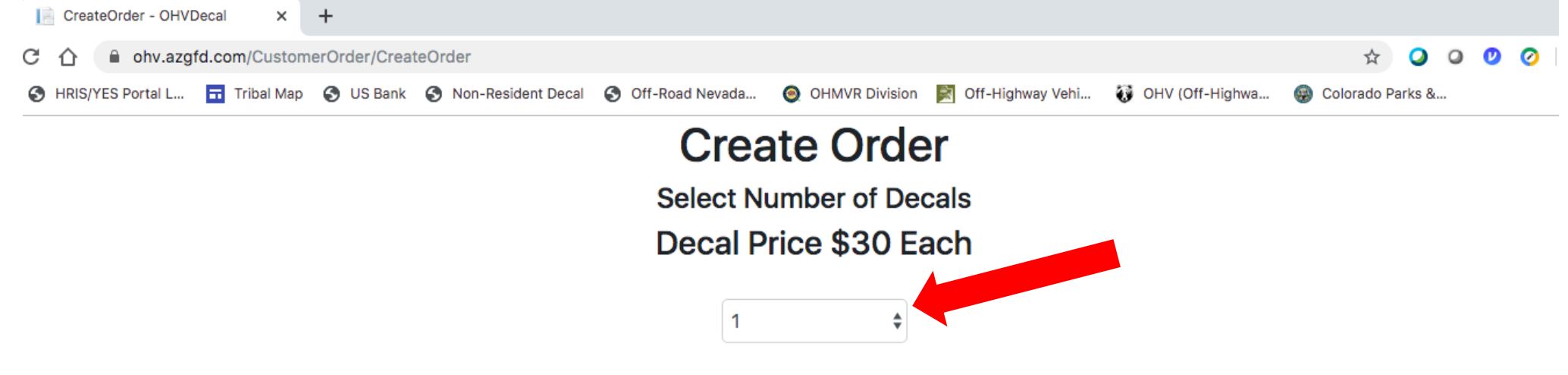

These decals are for non-resident OHV machines only, and are not authorized for display on machines owned by Arizona residents.

One decal is required for each non-resident OHV.

Decals are not transferable between machines.

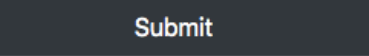

#### Click "Pay" to finalize transaction.

| Search results - meberhart@azstateparks.go | <u> </u>       |                    |                   |                |                   |                   |              |        |   |   |   |
|--------------------------------------------|----------------|--------------------|-------------------|----------------|-------------------|-------------------|--------------|--------|---|---|---|
| State of Arizona Mail                      | nerOrder/PayFo | orOrder            |                   |                |                   |                   | \$           | 0      | 0 | 0 | 0 |
| 🚱 HRIS/YES Portal L 🖬 Tribal Mag           | 🕙 US Bank      | Non-Resident Decal | S Off-Road Nevada | OHMVR Division | Moff-Highway Vehi | 🚯 OHV (Off-Highwa | 🛞 Colorado P | arks & | - |   |   |

## Verify Order

Number of Decals: 1

**Total Price: \$30** 

All sales are final.

If this number is correct please click the pay button below.

You will be taken to our secure payment site where you will enter your billing and shipping inforation.

The email you receive will serve as your proof of purchase for 30 days until you receive your decals by US Mail.

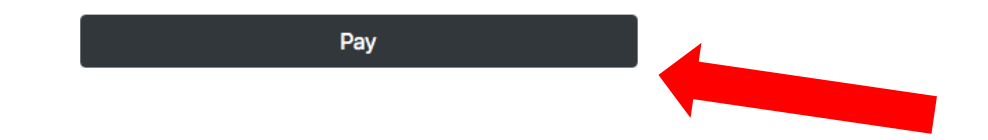

### **Complete Billing Information.**

# **Billing Information** \* Required field First Name \* Last Name \* Address \* City \* \$ Country/Region \* State/Province \* Zip/Postal Code \* Ship order to my billing address Phone Number \* Email \*

## **Input Shipping Information**

| Shipping Informa  | tion     |
|-------------------|----------|
| First Name *      |          |
| Last Name *       |          |
| Address *         |          |
|                   |          |
| City *            |          |
| Country/Region *  | <b>↓</b> |
| State/Province    |          |
| Zip/Postal Code * |          |
| Phone Number      |          |

### Input payment information and click "next".

| Payment Details   | 5 📫                                |                                                      |
|-------------------|------------------------------------|------------------------------------------------------|
| Card Type *       |                                    |                                                      |
|                   | Visa                               | Mastercard                                           |
| Card Number *     |                                    |                                                      |
| Expiration Date * | <b>+ +</b>                         | )                                                    |
| CVN *             | This code is a three or four digit | number printed on the back or front of credit cards. |
|                   |                                    |                                                      |
| Cancel            |                                    | Next                                                 |